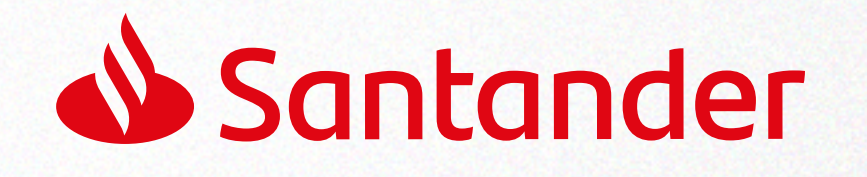

# **Alta de usuario** por primera vez

Al siguiente día hábil de haber recibido la tarjeta, **te llegará un SMS y un email** con una contraseña temporal.

| 14:38                                             |                                                                                  |
|---------------------------------------------------|----------------------------------------------------------------------------------|
|                                                   | hoy, 14:38                                                                       |
| Aviso de nue<br>Ingresá con<br>Clave: <u>2u2T</u> | eva clave temporal vigencia 24hs.<br>tu documento de identidad.<br><u>DgYJD5</u> |
|                                                   |                                                                                  |
|                                                   | 14:38                                                                            |
|                                                   | <                                                                                |
|                                                   | Aviso de nueva contraseña 🍗 Recibidos 🕁                                          |
|                                                   | Supernet 14:38                                                                   |
|                                                   | Ingresá con tu documento de identidad.<br>Contraseña: <b>2u2TDgYJD5</b>          |
|                                                   | Esta contraseña tiene una vigencia de 24 hs.                                     |

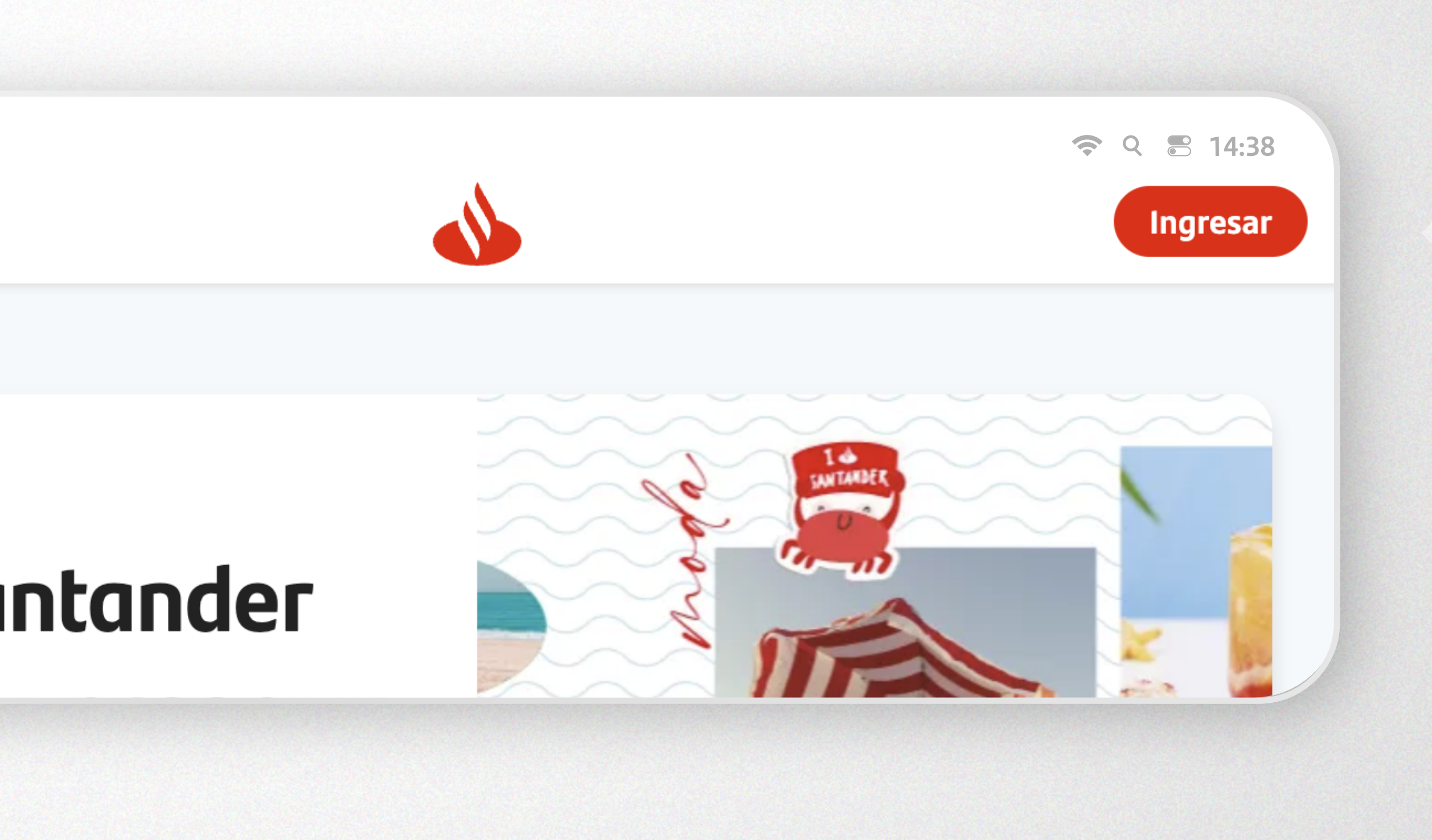

Deberás entrar a **santander.com.uy** y seleccionar *Ingresar*.

|                                 |                                                     | ବ େ ∎ 14:38<br>Ingresar   |
|---------------------------------|-----------------------------------------------------|---------------------------|
|                                 | 🔐 Plus                                              | 😷 Empresas                |
| otoodor                         | País<br>Uruguay - Cl                                | ~                         |
|                                 | Documento                                           |                           |
| dos                             | Sin puntos ni guione                                | es. Ej. 12345678<br>Tesar |
| - Line Up - Playa -<br>1 - Deco | Si aún no tenés usuar registrate aquí $\rightarrow$ | rio,                      |

Luego digitá tu **documento** y seleccioná *Ingresar*.

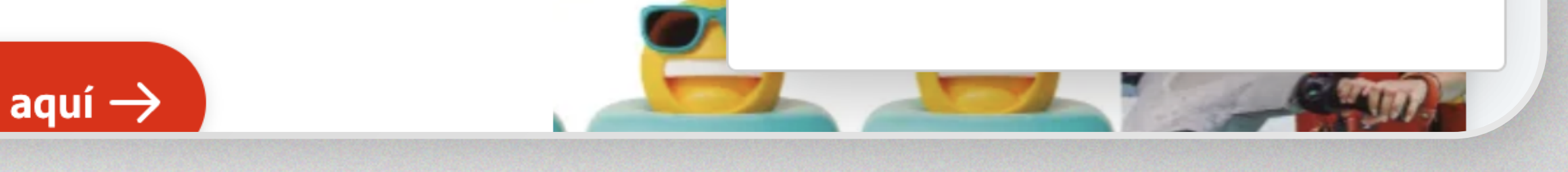

En donde dice *Contraseña* ingresá la **contraseña temporal** que recibiste por SMS y email.

# Contraseña

8

Ingresá tu contraseña

#### Teclado virtual

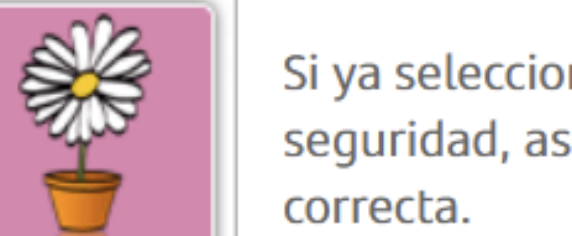

Si ya seleccionaste una imagen de seguridad, asegúrate que sea la correcta.

Cancelar

Siguiente

#### Bienvenidos a Santander

Completá la información de seguridad

| Contraseña actual             | •••••    |           |
|-------------------------------|----------|-----------|
| Nueva contraseña              |          |           |
| Confirmación de<br>contraseña |          |           |
| Pregunta secreta              |          |           |
| Respuesta                     |          |           |
|                               | Cancelar | Confirmar |

# Completá los datos solicitados,

teniendo en cuenta que la *Contraseña* actual es la contraseña temporal que recibiste por SMS y email.

### ¡Y listo! Ya tenés acceso a tu banca digital.

Aprovechá y activá tu llave digital para hacer transacciones digitales (transferencias, pagos, etc). Para eso, completá los pasos indicados en el aviso que te aparecerá al iniciar sesión por primera vez en tu banca digital.

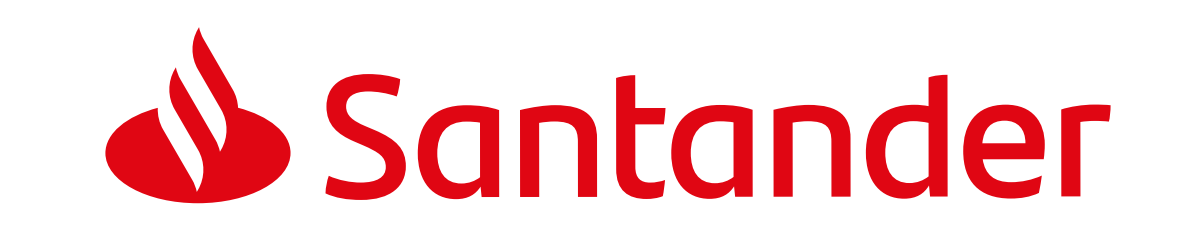